# FUJIFILM

# <sup>富士数码相机</sup> **GFX 505** 新功能指南

利·JJ 拒拒

4.50版

因固件更新而添加或更改的功能可能与本产品附带文档中的描述不 再相符。有关不同产品可用更新的信息,请访问我们的网站: https://fujifilm-x.com/support/download/firmware/cameras/

BL00005341-600 ZHS

目录

GFX 50S 固件 4.50 版添加或更新了下列功能。访问以下网站可获取最新使用手册。

### https://fujifilm-dsc.com/zhs/manual/

| 编号 | 说明                                                           | GFX 50S      | 页码         | 版本   |
|----|--------------------------------------------------------------|--------------|------------|------|
| 1  | 驱动模式中添加了一个 <b>四时 对焦包围</b> 项目。                                | 7、81         | 1、10       | 3.00 |
| 2  | 现在,相机可以显示通过白平衡菜单中<br>的色温选项选择的色温。                             | 12、14        | 2、3        | 4.00 |
| 3  | 现在,使用另购的 AC-15V 交流电源适<br>配器供电时,相机可以显示外部电源<br>图标。             | 12、14        | 2、3        | 4.00 |
|    | 如果安装了 T/S 镜头,偏移量和旋转量                                         | 12 -         | 2 `        |      |
| 4  | 现在会显示在拍摄屏幕上并记录在新照                                            | 14 \<br>19 \ | 3 `<br>5 ` | 4.50 |
|    | 片的 EXIF 数据中。                                                 | 189          | 6          |      |
| 5  | 通过 VIEW MODE 按钮可访问的显示中添<br>加了一个 <b></b>                      | 16           | 4          | 2.00 |
| 6  | 当确认对焦期间显示被放大时,使用对<br>焦棒可改变对焦区域。                              | 69           | 7          | 4.00 |
| 7  | 使用手动聚焦助手期间显示被放大时,<br>使用对焦棒可改变对焦区域。                           | 73           | 8          | 4.00 |
| 8  | 现在,将感光度拨盘旋转到 C(命令)<br>时, ISO 感光度选项的 自动1、自动2 和<br>自动3 可以进行选择。 | 74           | 9          | 4.00 |
| 9  | 单个文件夹中最多可以存储的照片张数<br>已从 9999 更改到 999。                        | 82           | 10         | 4.00 |

| 编号 | 说明                                                      | GFX 50S | 页码<br> | 版本   |
|----|---------------------------------------------------------|---------|--------|------|
| 10 | 在拍摄菜单的 <b>🛛 图像质量设置</b> ><br><b>胶片模拟</b> 里添加了 🔐 经典Neg. 和 | 88      | 11     | 4.00 |
|    | III ETERNA/影院选项。                                        |         |        |      |
| 11 | 在拍摄菜单的 <b>回图像质量设置</b> 里添加                               | 89      | 12     | 4.00 |
|    |                                                         |         |        |      |
| 12 | 任拍摄来单的 圖 AF/MF 反直 里称加了<br>低光照优先AF-S 项目。                 | 98      | 12     | 4.00 |
| 13 | 改善了拍摄菜单中 圈 AF/MF 设置 >                                   | 100     | 13     | 4 00 |
|    | <b>脸部识别/眼睛识别设置</b> 的性能。                                 | 100     | 15     | 1.00 |
| 14 | 拍摄菜单的 집拍摄设置 中添加了一个                                      | 106     |        | 3.00 |
|    | <b>对焦包围</b> 项目。                                         |         |        |      |
|    | 现在,在拍摄采甲的 Ⅰ 扣摄设置 >                                      |         | 15     |      |
| 15 | <b>对焦包围</b> 项目里提供有 <b>手动</b> 和 <b>目动</b> 对              | 106     |        | 4.00 |
|    | 焦包围远坝。<br>拍摄蓝色的 <b>唇拍摄恐翼</b> 由透掘了一个                     |         |        |      |
| 16 | 拍摄来平的 <b>□ 拍摄反直</b> 中称加 ] 一  <br><b>减少闪烁</b> 洗项。        | 109     | 17     | 3.10 |
|    | 拍摄菜单中的 35mm 格式模式 选项已移                                   |         |        |      |
| 17 | 至 <b>回 拍摄设置</b> 菜单的顶层。现在即使                              | 111     | 17     | 3.30 |
|    | 没有转接环也可使用 35mm 格式模式。                                    |         |        |      |
|    | 照片评级步骤已更改。播放信息显示的                                       | 120、    | 18、    |      |
| 18 | 内容亦随之发生了更改,并且播放菜单                                       | 121、    | 19、    | 4.00 |
|    | 中添加了评级项目。                                               | 136     | 20     |      |
| 19 | 回放菜单中添加了一个 同时删除(RAW                                     | 130     | 20     | 3 30 |
|    | 卡槽1/JPG卡槽2)项目。                                          | 150     | 20     | 5.50 |

| 编号 | 说明                                                             | GFX 50S | 页码    | 版本   |
|----|----------------------------------------------------------------|---------|-------|------|
| 20 | 设置菜单中 ☑ <b>屏幕设置</b> > EVF 亮度 ><br>手动 的可用洗项范围现变为 +5 至 -7。       | 153     | 21    | 2.00 |
| 21 | 设置菜单的 <b>2 屏幕设置</b> 中添加了一个<br>EVF颜色调节 选项。                      | 153     | 21    | 3.30 |
| 22 | 设置菜单的 ፟፟ <b>፟ 屏幕设置</b> 中添加了一个<br>LCD颜色调节 选项。                   | 153     | 21    | 3.30 |
| 23 | 设置菜单的 ☑ 屏幕设置 中添加了 大尺<br>寸指示器模式(EVF) 和 大尺寸指示器模<br>式(LCD) 选项。    | 159     | 22、23 | 3.10 |
| 24 | 设置菜单的 ☑ <b>屏幕设置</b> 中添加了一个<br>大尺寸指示器显示设置 选项。                   | 159     | 24    | 3.10 |
| 25 | 设置菜单的 四 按钮/拨盘设置 中添加了<br>一个                                     | 164     | 25    | 2.00 |
| 26 | 设置菜单的 ☑ 按钮/拨盘设置 中添加了<br>一个 无卡拍摄 选项。                            | 165     | 25    | 2.00 |
| 27 | 设置菜单的 ☑ 按钮/拨盘设置 中添加了<br>一个 光圈设定 选项。                            | 166     | 26    | 4.30 |
| 28 | 设置菜单的 ☑ 保存数据设置 中添加了<br>一个选择文件夹选项。                              | 171     | 26    | 3.20 |
| 29 | 设置菜单的 ☑ 连接设定 > 无线设置 中<br>添加了 接入点设置 和 IP地址 选项。                  | 172     | 27    | 1.10 |
| 30 | 设置菜单中 25 连接设定 > PC连接设置<br>项目的内容被移至 25 连接设定 > 无线<br>设置 > 接入点设置。 | 173     | 27    | 1.10 |
| 31 | 设置菜单的 <b>四连接设定</b> 中添加了一个<br><b>信息</b> 选项。                     | 174     | 27    | 1.10 |

| 编号 | 说明                                                          | GFX 50S | 页码    | 版本   |
|----|-------------------------------------------------------------|---------|-------|------|
| 32 | 设置菜单的 22 连接设定 > PC SHOOT模式<br>中添加了一个 固定无线 选项。               | 174     |       | 1.10 |
| 33 | 设置菜单中的 ☑ 连接设定 > PC SHOOT<br>模式 选项已更改为 PC连接模式。               | 174     | 28    | 2.00 |
| 34 | 可用于设置菜单中 <b>口连接设定</b> > PC连接模式选项的软件已更改。                     | 174     |       | 4.00 |
| 35 | 已更改调整光圈的步骤以适应不配备光<br>圈环的镜头。                                 | 189     | 30、31 | 4.30 |
| 36 | 现在您可使用与 FUJIFILM 闪光系统兼容的第三方摄影棚闪光灯指令器。                       | 198     | 32    | 2.00 |
| 37 | 除"FUJIFILM 的配件"中所列的 instax<br>SHARE 打印机之外,本相机现在还支持<br>SP-3。 | 220     | 32    | 2.00 |
| 38 | 相机现不仅可用于更新镜头固件,还可<br>用于更新热靴卡口闪光灯组件和转接环<br>等选购配件的固件。         | 235     | _     | 1.10 |

# 更改与新增

更改与新增如下所述。

# GFX 50S 用户手册: 🗐 7 驱动按钮

按下驱动按钮将显示以下驱动模式选项。

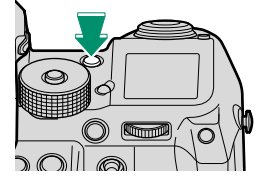

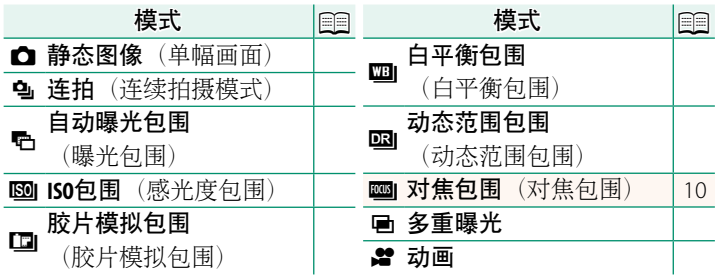

#### 3.00版

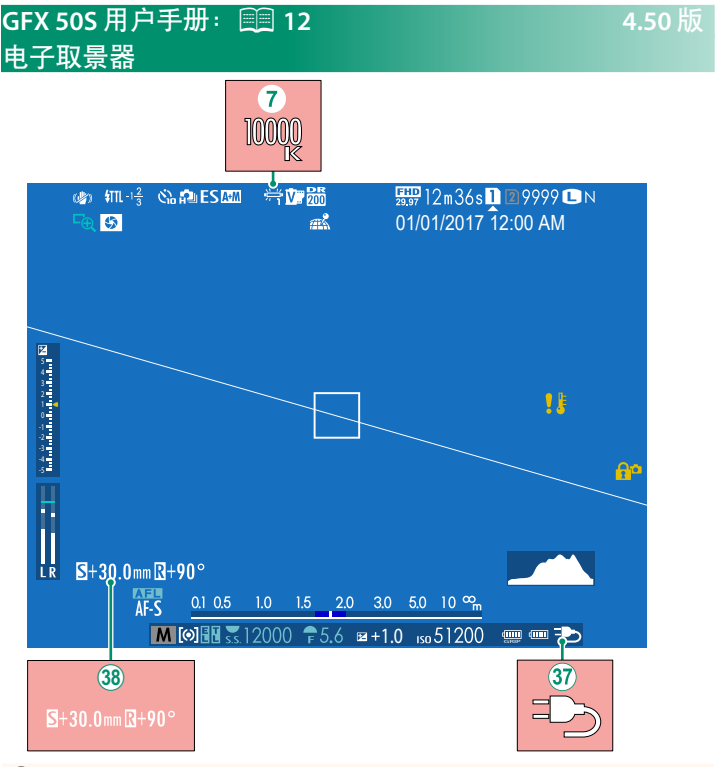

- ⑦ 当为白平衡选择了一个色温时(GFX 505 用户手册 92), 所选值现会显示在屏幕中。
- ③ 现在,使用另购的 AC-15V 交流电源适配器供电时,相机可以显示外部电源图标。
- (38) 如果安装了T/S镜头,则会显示偏移量和旋转量。

# GFX 50S 用户手册: 🗐 14 LCD 显示屏

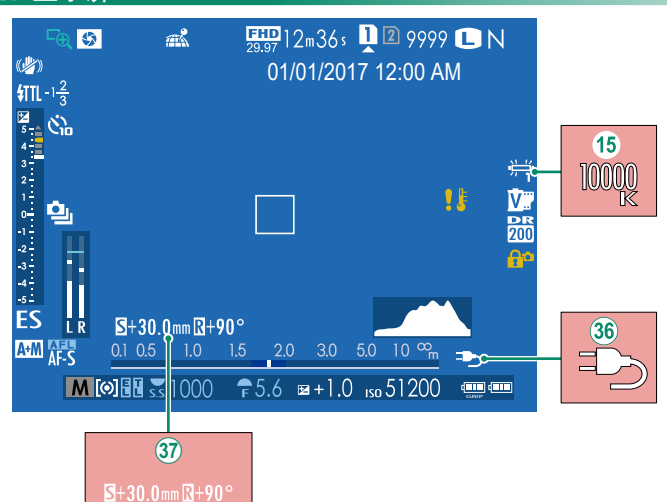

4.50版

- (15) 当为白平衡选择了一个色温时(GFX 505 用户手册 副 92), 所选值现会显示在屏幕中。
- ③6 现在,使用另购的 AC-15V 交流电源适配器供电时,相机可以显示外部电源图标。
- (37) 如果安装了 T/S 镜头,则会显示偏移量和旋转量。

#### 2.00版

# GFX 50S 用户手册: 🗐 16 选择显示模式

按下 VIEW MODE 按钮可在以下显示模式之间循环:

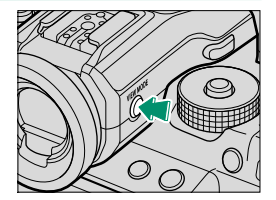

- •限 EVF: 取景器开启, LCD 显示屏关闭。
- •限LCD:LCD显示屏开启,取景器关闭。

# GFX 50S 用户手册: 🗐 19 自定义标准指示

请按照以下步骤选择在标准指示显示中显示的项目:

- 1 显示标准指示。 按住 DISP/BACK 按钮直至标准指示显示。
- 2 选择显示自定义设置。

在设置菜单中选择 2 屏幕设置 > 显示自定义设置。

#### 3选择项目。

高亮显示项目并按下 MENU/OK 确认或取消选择。

- •取景框
- 电子水平仪
- 自动对焦框
- •自动对焦距离指示
- •手动对焦距离指示
- 直方图
- 实时查看高亮警报
- 拍摄模式
- •光圈/快门速度/ISO
- •信息显示背景
- •曝光补偿(数字)
- •曝光补偿(标尺)
- 对焦模式
- •测光
- •快门类型
- •闪光灯
- 4 保存更改。

按下 DISP/BACK 保存更改。

5 退出菜单。

根据需要按下 DISP/BACK 退出菜单并返回拍摄显示。

- 连拍模式
- •防抖
- •触摸屏模式
- 白平衡
- 胶片模拟
- 动态范围
- •T/S镜头位移量
- •T/S镜头旋转量
- 剩余张数
- •图像大小/质量
- •摄像模式和拍摄时间
- 35mm 格式模式
- •麦克风层级
- 电池电量
- •框架轮廓

4.50版

# GFX 50S 用户手册: 🗎 189 T/S 镜头

在 EVF 或 LCD 上查看镜头的偏移量或旋转量。偏移量和旋转量分别以 0.5 mm 和 3°的增量显示。

◎ 偏移量和旋转量也记录在已拍摄图像的 EXIF 数据中。

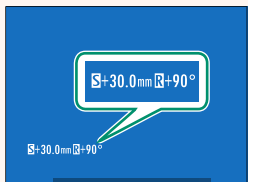

# 4.50版

# GFX 50S 用户手册: 🗐 69 对焦点选择

#### 确认对焦-

若要放大当前对焦区域以进行精确对焦, 请按下已被指定对焦变焦的控制(在默认 设定下则按下后指令拨盘的中央)。再次 按下该控制则取消变焦。

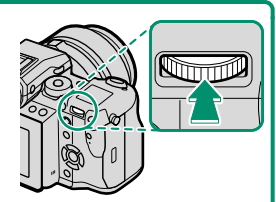

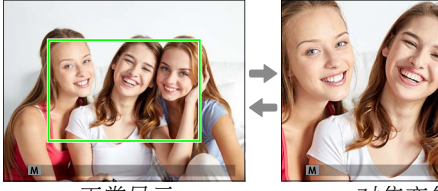

正常显示

对焦变焦

◇ 在对焦模式 S下,您可旋转后指令拨盘调整变焦。在对焦变 焦过程中,您可使用对焦棒进行对焦区域选择。在对焦模式 C 下,或者当 囧 AF/MF 设置 > PRE-AF 选为开或 自动对焦模式 选 为 ⊡ 单点 以外的选项时,对焦变焦不可用。

若要将对焦变焦指定给某一控制,请将 🛛 按钮/拨盘设置 > 功能(Fn)设定选为 对焦确认。

#### 4.00版

# GFX 50S 用户手册: 🗐 73 确认对焦

#### 对焦变焦

若 **囧 AF/MF 设置 > 对焦确认** 选为 **开**,旋转对焦环时,相机将自动放大所选对焦区域。

### ◇ 若 础 AF/MF 设置 > 手动聚焦助手 选为 标准 或 峰值高光对焦, 变焦可通过旋转后指令拨盘进行调整。在对焦变焦过程中,您 可使用对焦棒进行对焦区域选择。

#### 4.00版

# GFX 50S 用户手册: 🗐 74 感光度

调整相机对光线的敏感度。

按下感光度拨盘锁定释放按钮,将拨盘 旋转至所需设定,然后再次按下锁定释 放按钮将拨盘锁定到位。

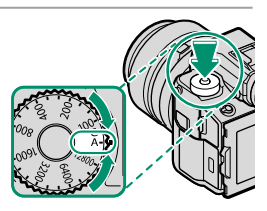

| 选项            | 说明                                                                                                    |
|---------------|----------------------------------------------------------------------------------------------------|
| A (自动)        | 相机根据 <b>回拍摄设置 &gt; ISO 自动设定</b> 中的所选项针<br>对拍摄环境自动调整感光度。您可从 自动1、自动2                                                 |
| <b>C</b> (命令) | 和 <b>自动3</b> 中进行选择。<br>通过旋转前指令拨盘从 <b>自动1、自动2、自动3</b> 以及<br>50 到 102400 的感光度值当中进行选择。50 或超过<br>25600 以上的感光度被称为"扩展值"。 |
| 12800-100     | 手动调整感光度。所选数值显示在屏幕中。                                                                                                |

调整感光度-

较高值可用于减少光线不足时的模糊,较低值则允许在明亮光线下 使用更低的快门速度或更大的光圈;但请注意,高感光度时拍摄的 照片中可能会出现斑点。

# GFX 50S 用户手册: 🗐 81 对焦包围

# GFX 50S 用户手册: 🗐 82 连拍(连续拍摄模式)

#### 4.00版

按下驱动按钮并选择 **④ 连拍**。按下快门按钮期间相机将拍摄照 片;当释放快门按钮或存储卡已满时拍摄结束。

若拍摄完成前文件编号达到 999,剩下的照片将记录到一个新的文件夹。

若存储卡的可用空间不足,连拍可能不会开始。

画面速率根据拍摄对象、快门速度、感光度和对焦模式的不同 而异。连拍照片数量增加时,画面速率可能会变慢,也会需要 更长的记录时间。根据拍摄环境的不同,闪光灯可能闪光,也 可能不闪光。

# GFX 50S 用户手册: 🗐 88 胶片模拟

模拟不同类型胶片的效果,包括黑白(带有或不带有色彩滤镜)。 您可根据拍摄对象和创作意图选择色调。

|          | 选项             | 说明                           |
|----------|----------------|------------------------------|
| -        |                | 标准色彩再现。适用于从肖像到风景的多种拍         |
| STD      | PROVIA/你小/庄    | 摄对象。                         |
| 171      | Valuia/伴拍      | 色彩饱和、对比度高的色调,适用于拍摄自          |
| <u>V</u> | velvid/ 97+2   | 然风景。                         |
|          |                | 增加可用于肖像肤色的色相范围,同时保留白         |
| S.       | ASTIA/柔和       | 天天空鲜亮的蓝色。在户外进行肖像拍摄时推         |
|          |                | 荐使用该选项。                      |
| 7.200    |                | 使用柔和色彩及强化的暗调反差获取一种平          |
| ЧC       | CLASSIC CHROME | 静效果。                         |
|          |                | 提供的对比度比在 📴 PRO Neg. Std 下提供的 |
| Ňн       | PRO Neg. Hi    | 稍多。在户外进行肖像拍摄时推荐使用该选          |
|          |                | 项。                           |
| 17100    | DDO Nog Std    | 色调柔和。增加了可用于肤色的色相范围,因         |
| Ws       | PRO Neg. Sta   | 此它成为摄影棚肖像摄影的最佳选择。            |
| Ňč       | 经典Neg.         | 使用硬色调增强的色彩来增加图像深度。           |
| 8738     | ETEDNA/影应      | 适用于影片外观视频的柔和颜色和丰富阴影          |
|          | EIEKNA/家府      | 色调。                          |
| Ā.       | ACROS*         | 拍摄高渐变效果和高锐度的黑白照片。            |
| Ē.       | 黑白*            | 拍摄标准黑白照片。                    |
| SEPIA    | 棕褐色            | 拍摄棕褐色照片。                     |

\* 有黄色(Ye)、红色(R)和绿色(G)滤镜可供选择,这些滤镜会 为与补偿给所选色彩的色相对应的灰色加深色度。黄色(Ye)滤镜 加深紫色和蓝色,红色(R)滤镜加深蓝色和绿色。绿色(G)滤镜 则加深红色和棕色(包括肤色),因而它是肖像摄影的最佳选择。

#### 4.00版

# GFX 50S 用户手册: 🗐 89 光滑皮肤效果

美肌效果。

| 选项 | 说明       |
|----|----------|
| 强  | 获取较强的效果。 |
| 弱  | 获取较弱的效果。 |
| 关  | 关闭效果。    |

🚫 光滑皮肤效果 选项亦被添加至以下设置中:

### • 四图像质量设置 > 编辑/保存自定义设置

(GFX 505 用户手册 🕮 96)

- **□** 按钮/拨盘设置 > 编辑/保存快速菜单 (GEX 505 用户手册 ■ 161、179)
- ・
   **5** 按钮/拨盘设置 > 功能(Fn)设定
   (GFX 50S 用户手册 톜 162、182)

# GFX 50S 用户手册: 🗐 98 低光照优先AF-S

选择 开 会增加低光照 AF 的曝光时间,从而在光线不足的情况下 可以快速对焦。

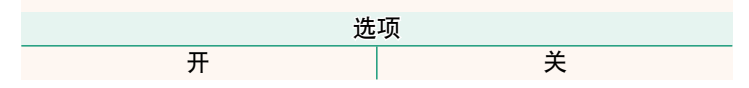

#### 4.00版

12

#### 4.00版

# GFX 50S 用户手册: 🗐 100 脸部识别/眼睛识别设置

智能脸部优先可为画面任何位置的人物 脸部设定对焦和曝光,防止相机在集体 肖像拍摄中对焦于背景。适用于强调肖 像主体的拍摄。相机在竖直和横向方位 都可检测脸部;若检测到一个脸部,相 机将使用绿色边框对其进行标识。若画

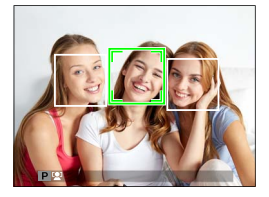

面中有多个脸部,相机将选择离中心最近的脸部,其他则用白色 边框标识。您也可选择智能脸部优先处于开启状态时相机是否检 测并对焦于眼睛。请从下列选项中进行选择:

| <b>脸部识别开/眼睛识别关</b> 仅智能脸部优先。 <b>脸部识别开/眼睛识别</b> 当检测到脸部时,相机自动选择对焦于哪           自动         只眼睛。 <b>脸部识别开/右眼优先</b> 相机对焦于使用智能脸部优先所检测到的 | 选项          | 说明                 |
|----------------------------------------------------------------------------------------------------|-------------|--------------------|
| 脸部识别开/眼睛识别         当检测到脸部时,相机自动选择对焦于哪           自动         只眼睛。           脸部识别开/右眼优先         相机对焦于使用智能脸部优先所检测到的                 | 脸部识别开/眼睛识别关 | 仅智能脸部优先。           |
| <b>自动</b> 只眼睛。<br><b>脸部识别开/右眼优先</b> 相机对焦于使用智能脸部优先所检测到的                                                                          | 脸部识别开/眼睛识别  | 当检测到脸部时,相机自动选择对焦于哪 |
| <b>脸部识别开/右眼优先</b> 相机对焦于使用智能脸部优先所检测到的                                                                                            | 自动          | 只眼睛。               |
|                                                                                                    | 脸部识别开/右眼优先  | 相机对焦于使用智能脸部优先所检测到的 |
| <b>识别</b> 拍摄对象的右眼。                                                                                                    | 识别          | 拍摄对象的右眼。           |
| <b>脸部识别开/左眼优先</b> 相机对焦于使用智能脸部优先所检测到的                                                                                            | 脸部识别开/左眼优先  | 相机对焦于使用智能脸部优先所检测到的 |
| <b></b> 拍摄对象的左眼。                                                                                                    | 识别          | 拍摄对象的左眼。           |

**脸部识别关/眼睛识别关** 智能脸部优先和眼睛优先关闭。

在某些模式下,相机可能会为画面整体而不是肖像主体设定曝光。

按下快门按钮时,若拍摄对象位置发生了变化,照片拍摄后, 他们的脸部可能不在绿色边框标识的区域。

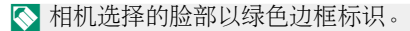

若画面中有多个脸部,相机将选择离中心最近的脸部,其他则 用白色边框标识。

若所选拍摄对象离开画面,在指定时间内相机将等待其返回, 因此绿框有时可能会出现在没有脸部的位置。

根据拍摄环境的不同,脸部识别选择可能会在连拍结束时暂停。

相机在竖直和横向方位都可检测脸部。

若由于被头发、眼镜或其他物体遮挡而导致相机无法检测到拍摄对象的眼睛,相机将对焦于脸部。

您也可通过快捷键访问脸部识别/眼睛识别选项。

# GFX 50S 用户手册: 🗐 106 对焦包围

从自动和手动对焦包围模式中选择。

• 手动: 在 手动 模式下, 您可从下列选项中选择。

| 选项 | 说明             |
|----|----------------|
| 画面 | 选择拍摄张数。        |
| 步骤 | 选择每次拍摄中对焦改变的量。 |
| 间隔 | 选择拍摄间隔。        |

4.00版

#### 对焦和画面/步骤-

对焦与 画面和步骤的所选项之间的关系如图所示。

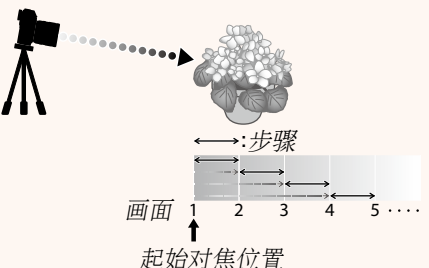

- •从起始位置到无穷远的范围内进行对焦。
- •步骤 值越小,给对焦带来的变化越小,值越大值则带来的变化 越大。
- •无论画面选为何种选项,当对焦达到无穷远处时拍摄都将结束。

• 自动: 在 自动 模式下,相机自动计算 画面 和 步骤。

- 1 在拍摄菜单中选择 □ 拍摄设置,高亮显示 对焦包围, 然后按下 MENU/OK。
- 2 选择 自动 并选择一个 间隔。 屏幕中将显示镜头视野。
- 3 对焦于拍摄对象的最近端,然后按下 MENU/OK。 所选对焦距离在对焦距离指示上显示为A。

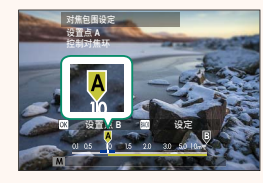

▲ 通过首先对焦于拍摄对象的最远端可选择相同的对焦范围。

4 对焦于拍摄对象的最远端,然后按下 DISP/BACK。 所选对焦距离(B)和对焦范围(A 至 B)会出现在对焦距离指示上。

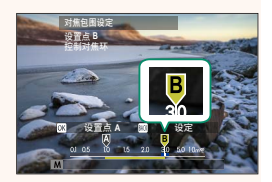

- 5 拍摄照片。 相机将自动计算 画面 和 步骤 的数 值。屏幕中将出现画面张数。

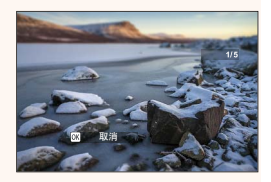

对焦包围设定也可指定给功能按钮(GFX 50S 用户手册 Ⅲ 162、
 182)。

# GFX 50S 用户手册: 🗐 109 减少闪烁

选择 开 可减少在荧光灯及其他类似光源下拍摄时照片和屏幕中的 闪烁现象。

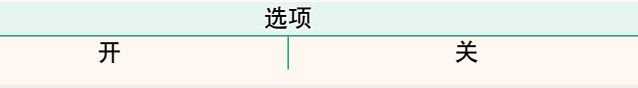

① 启用闪烁消减将禁用电子快门并增加记录照片所需时间。

# GFX 50S 用户手册: 🗐 111 35mm 格式模式

启用拍摄菜单中的 拍摄设置 > 35mm 格式模式 会将视角设为 35 mm;更改会 在

| 显示屏中体现。 |  |
|---------|--|
|         |  |
|         |  |

|    | 315 0168 no 15 22 20 30 50 10.00<br>■ΩΔ[60] ₹1000 +5.6 mo151200 00■ |
|----|---------------------------------------------------------------------|
| 选项 | 说明                                                                  |
| 开  | 视角设为 35 mm;更改会在显示屏中体现。                                              |
| 关  | 35 mm 格式模式禁用。                                                       |
| 自动 | 当安装了支持自动识别的转接环时,35 mm 格式模式                                          |

会自动启用。

📎 设置菜单(GFX 50S 用户手册 🗐 19、158)的 🛛 屏幕设置 > 显示自定义设置项目中包含一个用于显示 35mm 格式模式 图标的洗项(默认为启用状态)。

拍摄菜单中的 四图像质量设置 > 图像尺寸 项目固定为 ■ 3:2。

35mm 格式模式 也可指定给功能按钮(GFX 50S 用户手册 **■** 162、182)。

💬 12n36s 🗋 🖻 2516 🗖

1.1.1.1.1.1.1.1.1

### 4.00版

# GFX 50S 用户手册: 🗐 120 回放显示

本部分列出了回放过程中可能显示的指示。

① 为便于说明,所示显示中所有指示都为点亮状态。

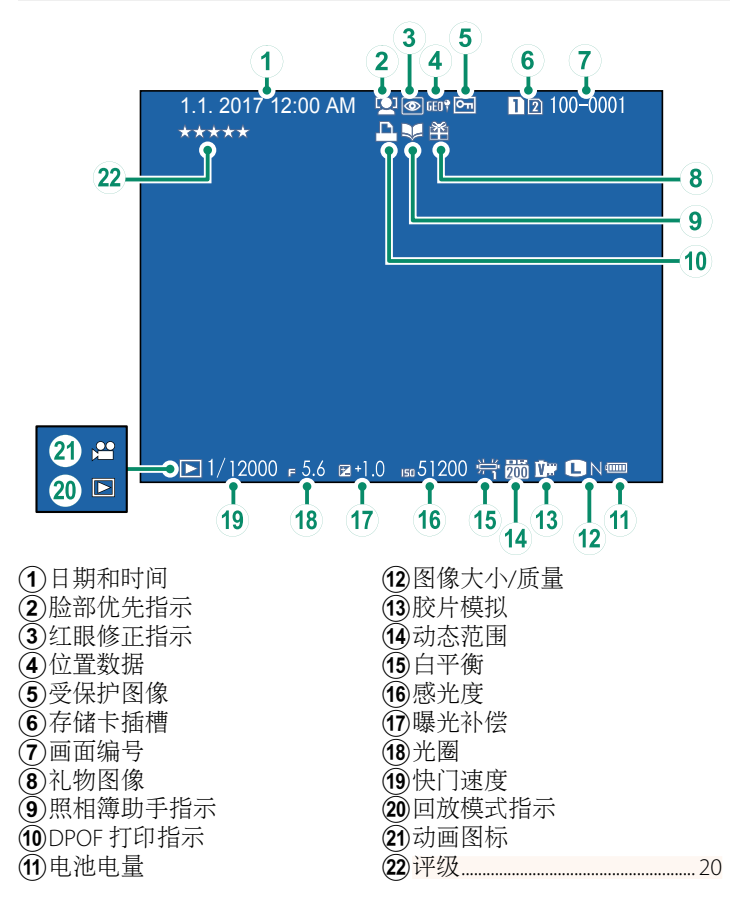

# GFX 50S 用户手册: 🗐 121 DISP/BACK 按钮

DISP/BACK 按钮可控制回放过程中指示的 显示。

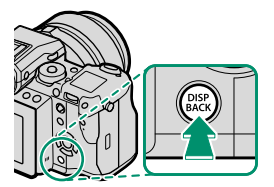

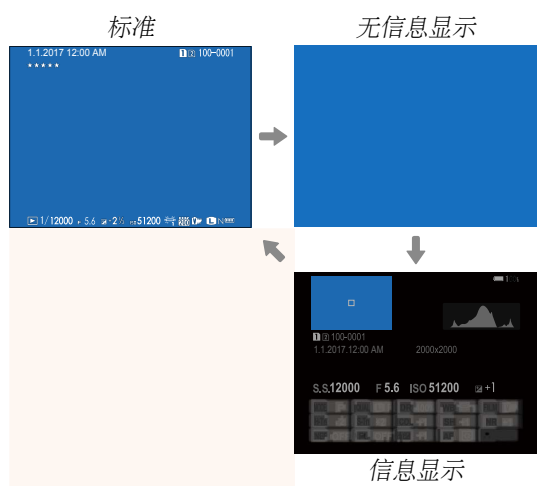

#### 信息显示-

在信息显示中,按下选择器上方可在一系列信息和直方图显示中循 环。

#### 收藏:照片分级-

可以通过播放菜单中的 评级 项目对照片进行评级。

# 4.00版

3.30版

# 

☑ 保存数据设置 > 卡槽设置(静态图像) 选为 RAW / JPEG 时拍摄 照片会创建两张图像。选择删除 RAW 图像时是否会同时删除 JPEG 副本。

| 选项 | 说明                             |
|----|--------------------------------|
| ш  | 删除插槽 1 卡中的 RAW 图像时会同时删除插槽 2 卡中 |
| л  | 的 JPEG 副本。                     |
| ¥  | 删除插槽 1 卡中的 RAW 图像时不会删除插槽 2 卡中的 |
| ~  | JPEG副本。                        |

# GFX 50S 用户手册: 🗐 136 评级

4.00版

使用星号为照片分级。

- 1 在播放菜单中选择 评级。
- 旋转前部命令转盘选择照片,旋转后指令拨盘从0至5星 ("★")中选择一个评级。
- ◇ 可使用选择器代替前命令转盘来选择照片。

在单幅、9幅或 100幅画面回放中按下 **Fn5**按钮也可以显示评级 对话框。

使用触控控制可进行放大或缩小。

# GFX 50S 用户手册: 🗐 153 EVF 亮度

调整电子取景器屏幕亮度。选择 手动 可从 +5 (亮) 至 -7 (暗)之间的 13 个选项中进行选择,或者选择 自动以进行自动亮度调整。

2.00版

诜项 手动 自动 GFX 50S 用户手册: 📖 153 3.30版 EVF颜色调节 调整电子取景器的显示颜色。 1 使用选择器调整颜色。 EVF颜色调节 в 3 设定 🔟 取消 2 按下 MENU/OK。 GFX 50S 用户手册: 📖 <u>153</u> 3.30版 LCD颜色调节 调整 LCD 显示屏的显示颜色。 1 使用选择器调整颜色。 2 按下 MENU/OK。

#### 3.10版

# GFX 50S 用户手册: 🗐 159 大尺寸指示器模式(EVF)

选择 开 可在电子取景器中显示大尺寸指示器。所显示的指示器 可使用 **2 屏幕设置 > 大尺寸指示器显示设置**进行选择。

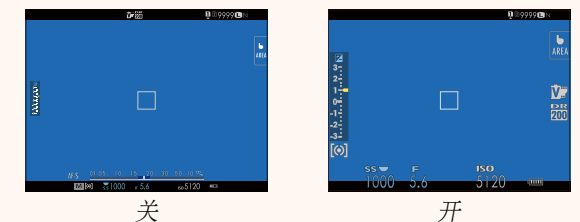

③ 当 大尺寸指示器模式(EVF) 选为 开 时,某些图标不会显示, 其中包括:

- 对焦指示
- 对焦模式

- •录制音量
- •防抖模式

- •距离指示
- 若将大尺寸指示器模式指定给某一功能按钮,则该按钮可用于 在大尺寸指示器模式开启(开)和关闭(关)(GFX 505 用户手册 [目 162、182)之间进行切换。

# 

选择 开 可在 LCD 显示屏中显示大尺寸指示器。所显示的指示器 可使用 ☑ 屏幕设置 > 大尺寸指示器显示设置 进行选择。

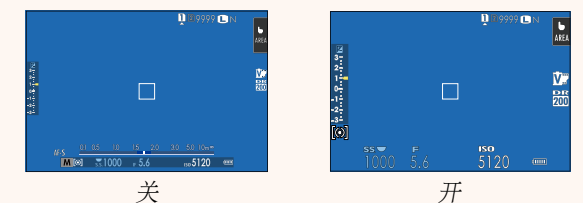

# 🕕 当 **大尺寸指示器模式(LCD)** 选为 **开** 时,某些图标不会显示,

其中包括:

- 对焦指示
- 对焦模式
- •距离指示

- •录制音量
- •防抖模式
- ◇ 若将大尺寸指示器模式指定给某一功能按钮,则该按钮可用于 在大尺寸指示器模式开启(开)和关闭(关)(GFX 505 用户手册 Ⅲ 162、182)之间进行切换。

#### 3.10版

# GFX 50S 用户手册: 🗐 159 大尺寸指示器显示设置

选择当 2 屏幕设置 > 大尺寸指示器模式 (EVF) 或 大尺寸指示器模式(LCD) 选为 开 时所显示的指示器。

| 大尺寸指示器显示设置        |    | 1/2  |   |
|-------------------|----|------|---|
|                   | 曝光 | 显示   | • |
| (2) (4)           | 國标 | 沢    |   |
| i Ma Mi           |    | Ċ    |   |
| 3                 |    | DRV  |   |
|                   |    | SITE |   |
| The family in the | L4 | ĦE   |   |
|                   |    | WB   |   |
|                   |    | 1F   |   |
|                   |    |      |   |

| 14                  |                               |  |
|---------------------|-------------------------------|--|
| 选项                  | 说明                            |  |
|                     | 选择在屏幕底部列出的项目。所选项目以勾选标         |  |
| ①曝光显示               | 记 (☑) 标识; 若要取消选择, 请高亮显示勾选     |  |
|                     | 标记并按下 MENU/OK。                |  |
| ② ☑ 标尺              | 选择开可显示曝光指示。                   |  |
| ③L1、L2、L3、L4        | 选择最多4个大图标在屏幕左侧显示。             |  |
| ④ R1 、 R2 、 R3 、 R4 | R1、R2、R3、R4 选择最多4个大图标在屏幕右侧显示。 |  |

#### 3.10版

# GFX 50S 用户手册: 🗐 164 ♀ S.S. 操作

2.00版

选择关可禁止使用指令拨盘微调快门速度。

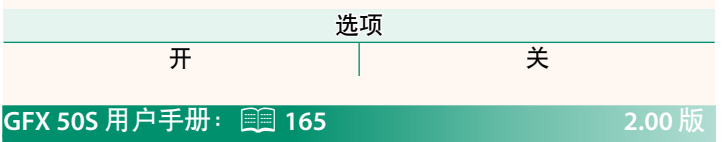

#### 无卡拍摄

选择相机中未插入存储卡时是否可以释放快门。

| 选项  | 说明                        |
|-----|---------------------------|
| ON  | 当未插入存储卡时,快门可被释放以测试相机功能,并且 |
|     | 可显示拍摄和设置菜单。               |
| 055 | 未插入存储卡时快门禁用,以防止未插入存储卡时所拍照 |
| UFF | 片意外丢失。                    |

# GFX 50S 用户手册: 🗐 166 光圈设定

选择使用不具备光圈环的镜头时用于调整光圈的方法。

| 选项  | 说明                                              |  |
|-----|-------------------------------------------------|--|
| 自动+ | 旋转前指令拨盘可选择光圈。转过最小光圈可选择                          |  |
| ➡手动 | A (自动) 。                                        |  |
| 自动  | 光圈由相机自动选择;相机将在曝光模式 P(程序自动曝光)或 S(快门优先 AE)下运作。    |  |
| 手动  | 旋转前指令拨盘选择光圈;相机将在曝光模式 A (光 圈优先 AE) 或 M (手动) 下运作。 |  |

◇ 可将此选项指定给功能按钮。

# GFX 50S 用户手册: 🗐 171 选择文件夹

创建文件夹并选择用于存储今后所拍照片的文件夹。

| 说明                                            |
|-----------------------------------------------|
| 若要选择用于存储今后所拍照片的文件夹,请按下选择要上方或下方以高高县云一个现有文件夹并按下 |
| MENU/OK。                                      |
| 输入5位字符的文件夹名称创建一个用于存储今后所<br>拍照片的新文件来。          |
|                                               |

# 4.30版

3.20版

# GFX 50S 用户手册: 💷 172 √ 173 无线设置

调整设定以连接无线网络。

| 选项      | 说明                             |  |
|---------|--------------------------------|--|
|         | 选择名字可为相机设定一个名字使其可在无线网          |  |
| 一般设置    | 络上识别(默认设定下,指定给相机的名字独一          |  |
|         | 无二),选择 <b>复位无线设置</b> 则可恢复默认设定。 |  |
|         | 选择开(默认设定,在大多数情况下推荐使用)          |  |
| 调手机 💵 图 | 可将较大图像调整至 S 以上传至智能手机;选择        |  |
| 尺寸      | 关则以原始大小上传图像。调整尺寸仅应用于上          |  |
|         | 传至智能手机的副本;原始图像不受影响。            |  |
|         | •简单设置:使用简单设定连接至访问点。            |  |
| 拉入上沉罕   | • 手动设置:手动调整设定以连接无线网络。从列        |  |
| 按八点以直   | 表选择网络(从网络列表中选择)或者手动输入          |  |
|         | 名称( <b>输入SSID</b> )。           |  |
| IP地址    | • 自动: 自动指定 IP 地址。              |  |
|         | • 手动:手动指定 IP 地址。手动选择 IP 地址     |  |
|         | (IP地址)、网络掩码(网络掩码)以及网关地         |  |
|         | 址 ( <b>网关地址</b> ) 。            |  |

## GFX 50S 用户手册: 🗐 174 信息

1.10版

查看相机的 MAC 地址。

# GFX 50S 用户手册: 🗐 174 PC连接模式

# 调整设定以连接至计算机。

| 选项                 | 说明                                                                                                    |  |
|--------------------|----------------------------------------------------------------------------------------------------|--|
| USB读卡器             | 通过 USB 连接相机至计算机会自动启用数据传输<br>模式,使数据可复制到计算机。未连接时,相机<br>将正常运作。                                                                                                    |  |
| USB TETHER<br>自动拍摄 | 可以在通过 USB 连接的计算机上控制相机。照片<br>可以远程拍摄并自动下载到运行 Capture One、<br>Adobe <sup>®</sup> Photoshop <sup>®</sup> Lightroom <sup>®</sup> + Tether Plugin<br>或 "FUJIFILM X Acquire"的计算机。FUJIFILM X<br>Acquire 也可用于保存及加载相机设置。未连接<br>时,相机可按通常方式进行使用。 |  |
| USB TETHER<br>拍摄固定 | 未连接计算机时相机亦保持在"联机拍摄"模<br>式,当意外断开连接或其他原因使连接中断后重<br>新建立连接时,可以恢复至计算机控制相机的状态,除此之外,其他与 USB TETHER 自动拍摄 相<br>同。但请注意,在默认设置下照片不会被记录到<br>存储卡中。                                                                                                 |  |
| 无线TETHER<br>拍摄固定   | 选择该选项可进行无线遥控拍摄。请使用 <b>2 连接</b><br>设定 > 无线设置选择一个网络。                                                                                                    |  |
| USB RAW转换/<br>备份恢复 | 通过 USB 连接相机至计算机会自动启用 USB RAW 转<br>换/备份恢复模式。未连接时,相机将正常运作。<br>• USB RAW 转换(需要 FUJIFILM X RAW STUDIO):使用相机<br>图像处理引擎将 RAW 文件迅速转换为高品质 JPEG<br>图像。<br>• 备份恢复(需要 FUJIFILM X Acquire):<br>保存并载入相机设定。即时重新配置相机或与相<br>同类型的其他相机共享设定。            |  |

① 2 电源管理 > 自动关机 设定也将在电脑连线拍摄期间应用。若不希望相机在电脑连线拍摄期间自动关闭,需将自动关机选择为关。

▲ 有关详细信息或下载计算机软件,请访问:

#### Capture One Express Fujifilm:

https://www.captureone.com/products-plans/capture-one-express/fujifilm

#### Capture One Pro Fujifilm:

https://www.captureone.com/explore-features/fujifilm

#### Adobe<sup>®</sup> Photoshop<sup>®</sup> Lightroom<sup>®</sup> + Tether Plugin:

https://fujifilm-x.com/global/products/software/adobe-photoshop-lightroom-tether-plugin/

#### • FUJIFILM X Acquire:

https://fujifilm-x.com/products/software/x-acquire/

#### • FUJIFILM X RAW STUDIO:

https://fujifilm-x.com/products/software/x-raw-studio/

### RAW FILE CONVERTER EX powered by SILKYPIX:

https://fujifilm-x.com/support/download/software/raw-file-converter-ex-powered-by-silkypix/

# GFX 50S 用户手册: 🗐 189 光圈环

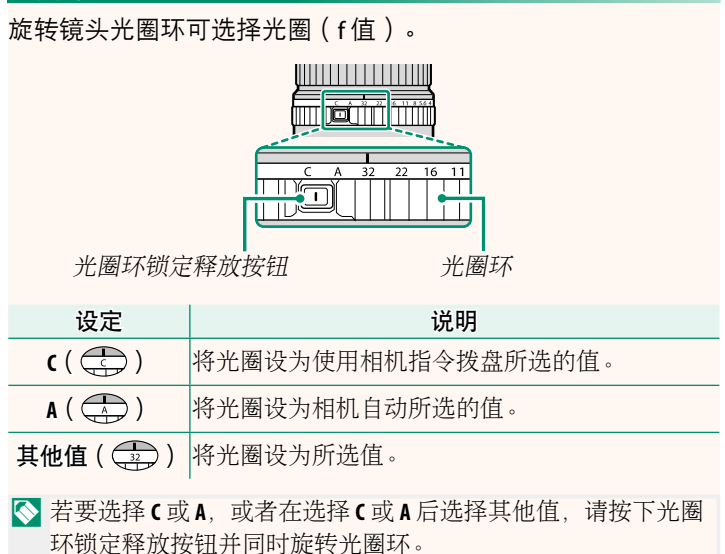

# GFX 50S 用户手册: 🗐 189 不带光圈环的镜头

使用 **□ 按钮/拨盘设置 > 光圈设定** 可选择 用于调整光圈的方法。当选择了 自动 以 外的选项时,光圈可使用前指令拨盘进 行调整。

於圈控制默认为前指令拨盘,但您可使用 ☑ 按钮/拨盘设置 > 命令转盘设定 将光圈控制重新指定给后指令拨盘。

# 4.30版

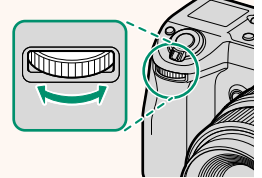

# GFX 50S 用户手册: 🗐 198 闪光设置

现在您可使用与 FUJIFILM 闪光系统兼容的第三方摄影棚闪光灯 指令器。有关详情,请参阅摄影棚闪光灯组件随附的文档。

GFX 50S 用户手册: 🗐 220 FUJIFILM 的配件

instax SHARE 打印机 SP-1/SP-2/SP-3:通过无线局域网络连接以在 instax 胶片上打印照片。

2.00版

2.00版

# FUJIFILM

- 原产地:日本
- 监 制:富士胶片株式会社
- 地 址:日本东京都港区赤坂9-7-3
- 销售商: 富士胶片(中国)投资有限公司
- 地 址: 上海市浦东新区平家桥路 100 弄 6 号 晶耀前滩 7 号楼 601 单元
- 电话: 400-820-6300

出版日期: 2023年11月

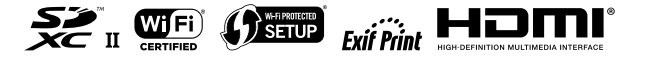